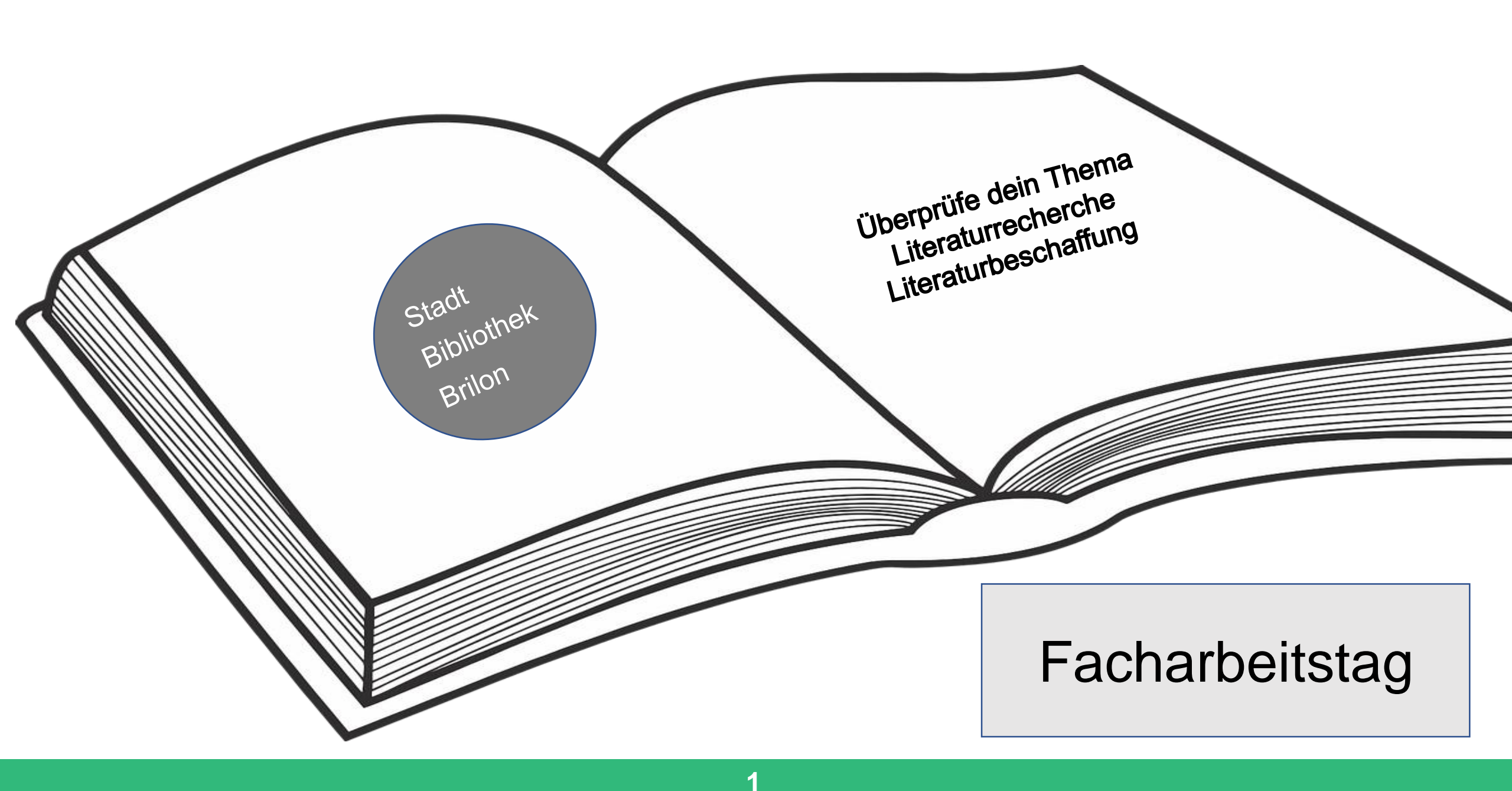

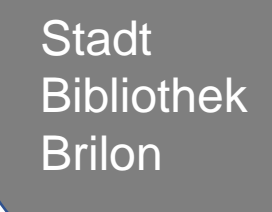

# Überprüfe dein Thema

Literaturrecherche

Literaturbeschaffung

Dein Thema sollte nicht zu weit gefasst sein! Das Thema sollte deutlich formuliert sein! Leg dich auf eine bestimmte Fragestellung fest, die eindeutig definiert, was du untersuchen möchtest.

> Beispiel: Suche in Google Scholar Klimawandel ca. 105000 Einträge

Klimawandel Tiere ca. 26300 Einträge

Die Auswirkungen des Klimawandels auf den Eisbären ca. 645 Einträge Begriffe finden

Schreibe Suchbegriffe auf, die geeignet sind, um Literatur zu Deinem Thema zu finden! Schaue in einem Thesaurus nach ähnlichen Begriffen zu deinen Suchwörtern.

Schau auf der Internetseite:

https://www.openthesaurus.de

oder

www.thesaurus.com

Schreibe die gefundenen Begriffe zur besseren Übersichtlichkeit in eine Tabelle!

| Kernbegriffe          | Klimawandel                     |  |
|-----------------------|---------------------------------|--|
| Synonyme              | Klimawechsel,<br>Global Warming |  |
| Verwandte<br>Begriffe | Erderwärmung,<br>Klimaforschung |  |

Nutze die Begriffe bei der Literaturrecherche.

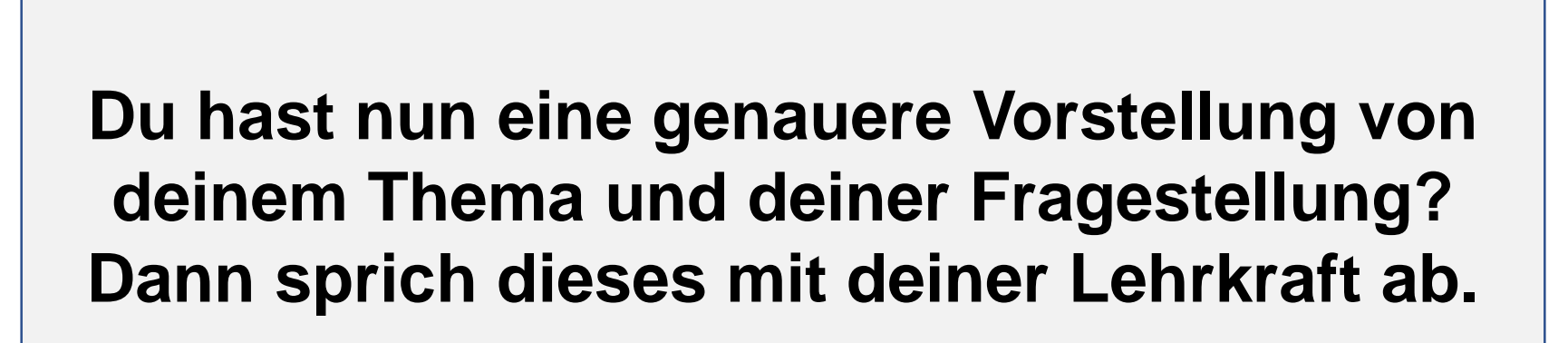

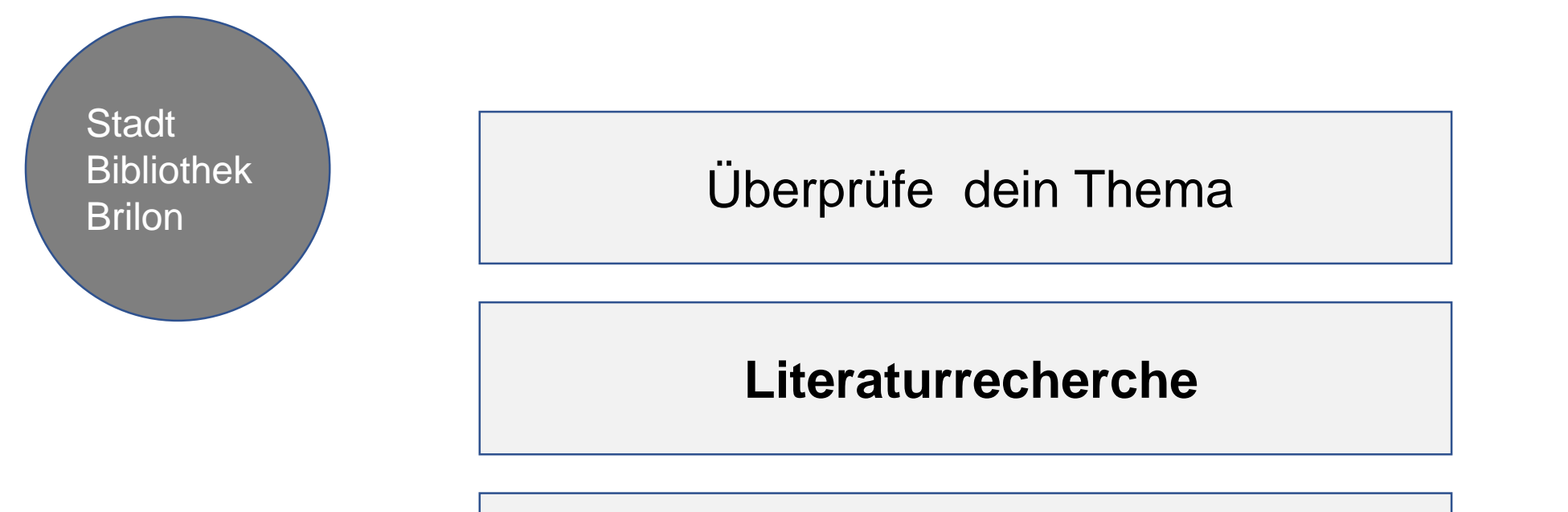

Literaturbeschaffung

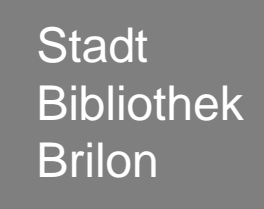

Literaturrecherche im Internet

Woran erkenne ich eine seriöse Online-Quelle

Online-Quellen richtig nutzen

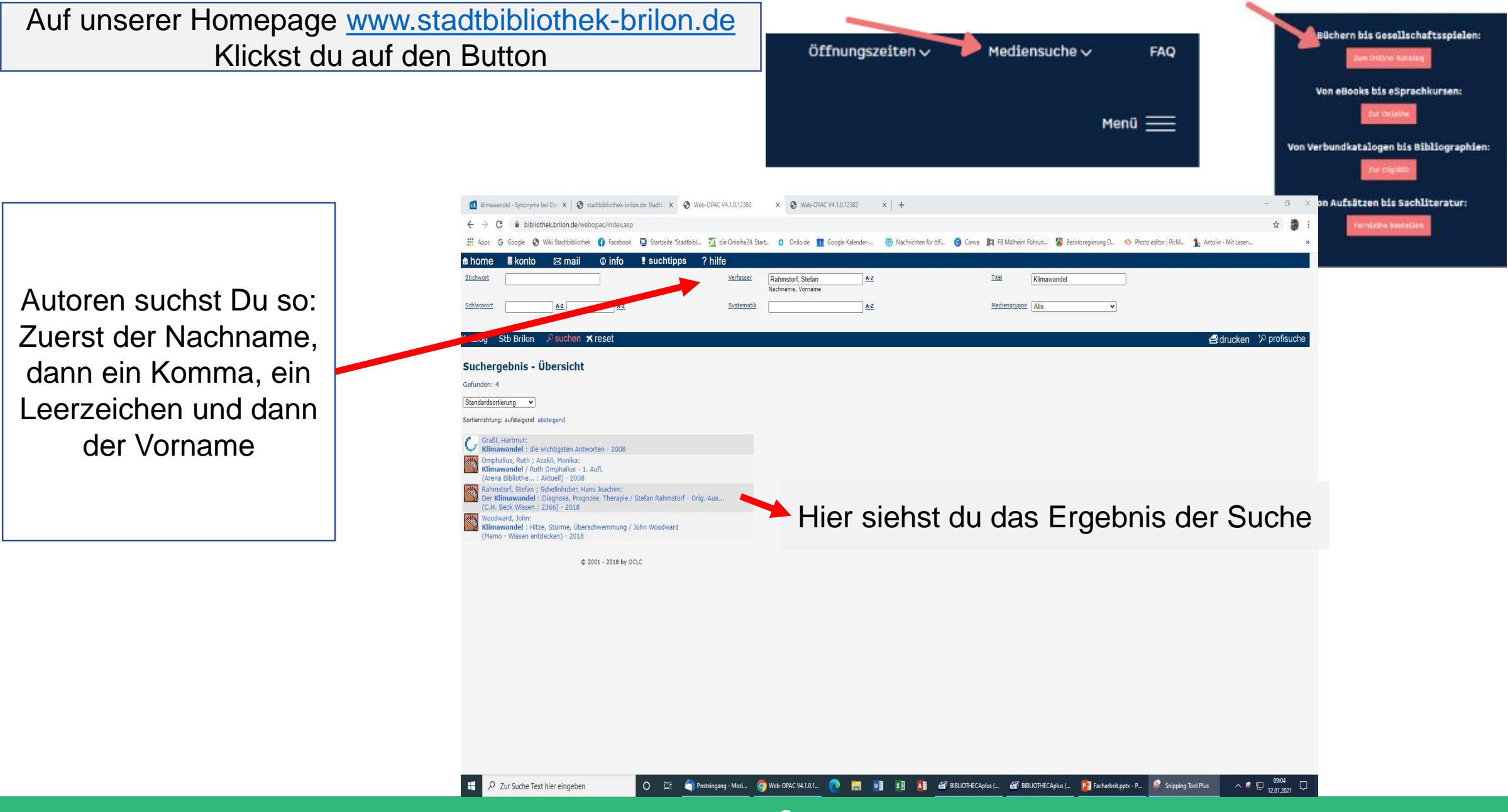

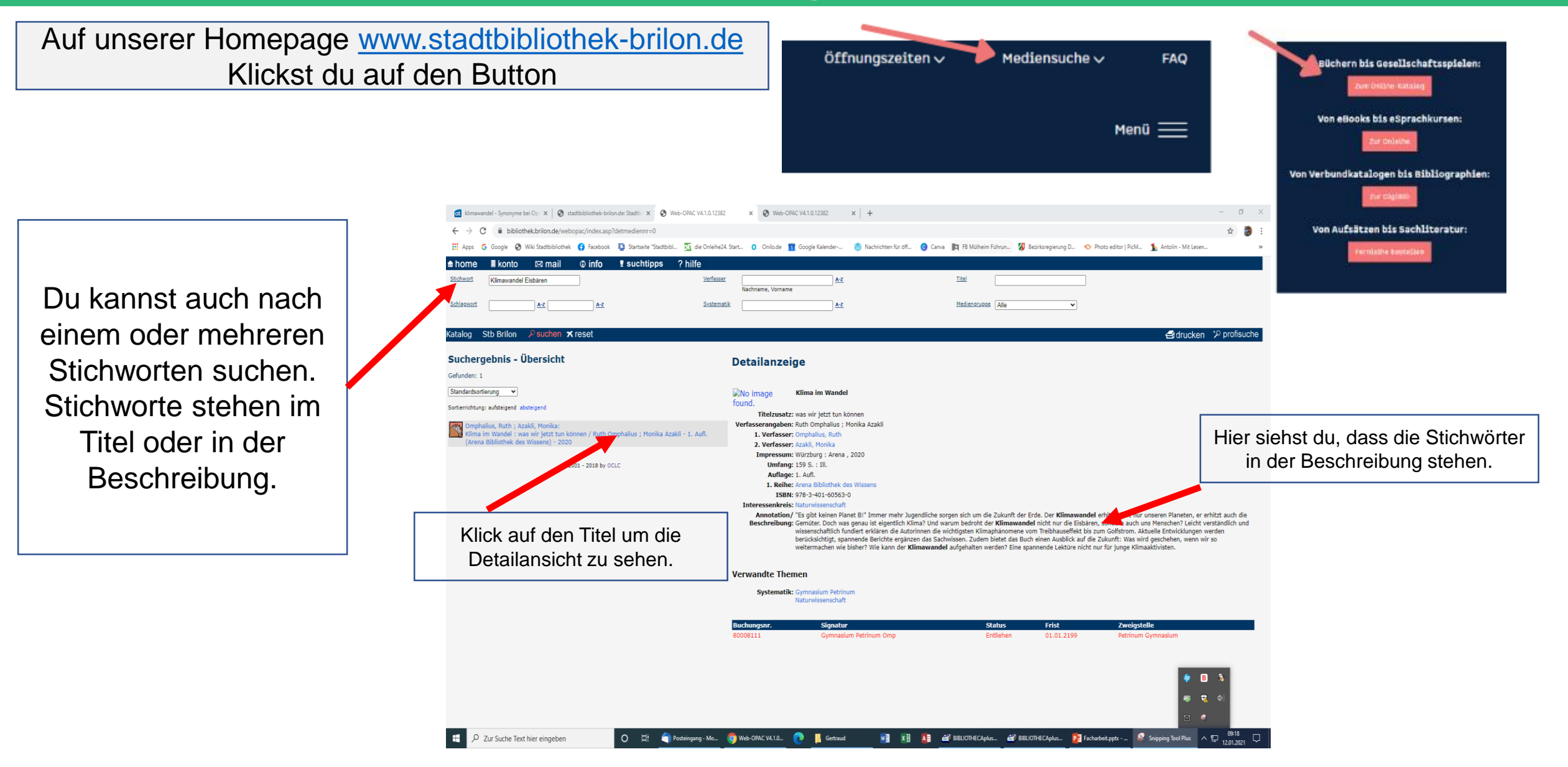

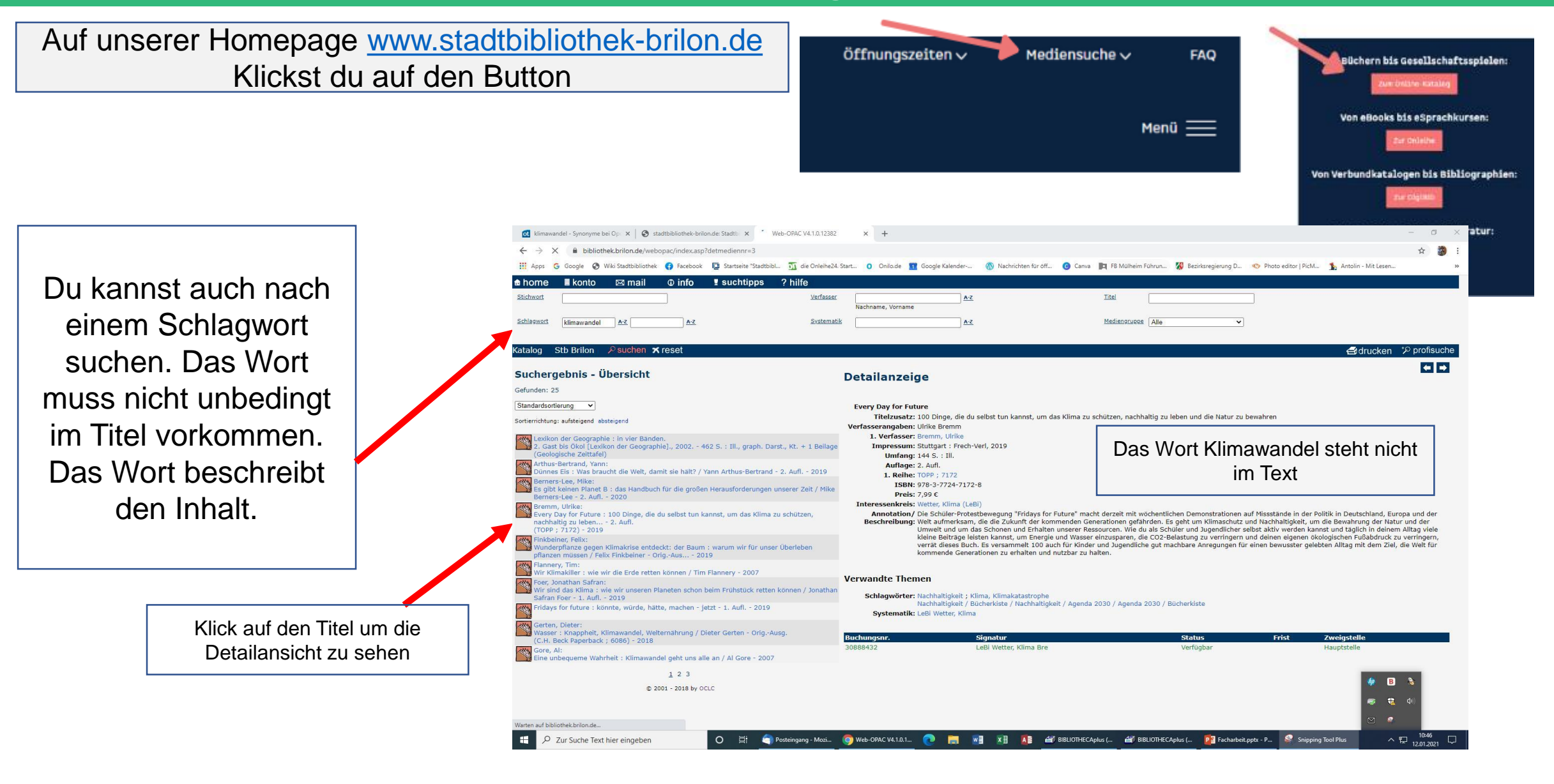

Stadt Bibliothek Brilon Literaturrecherche im Katalog der Stadtbibliothek Brilon

Literaturrecherche im Internet

Woran erkenne ich eine seriöse Online-Quelle

Online-Quellen richtig nutzen

### In der Suchmaschine Google Scholar findest du wissenschaftliche Literatur.

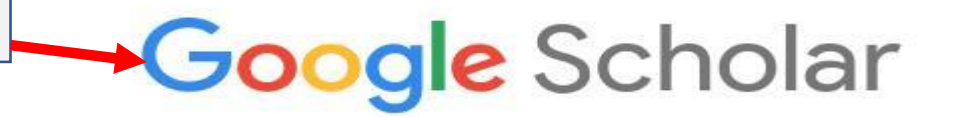

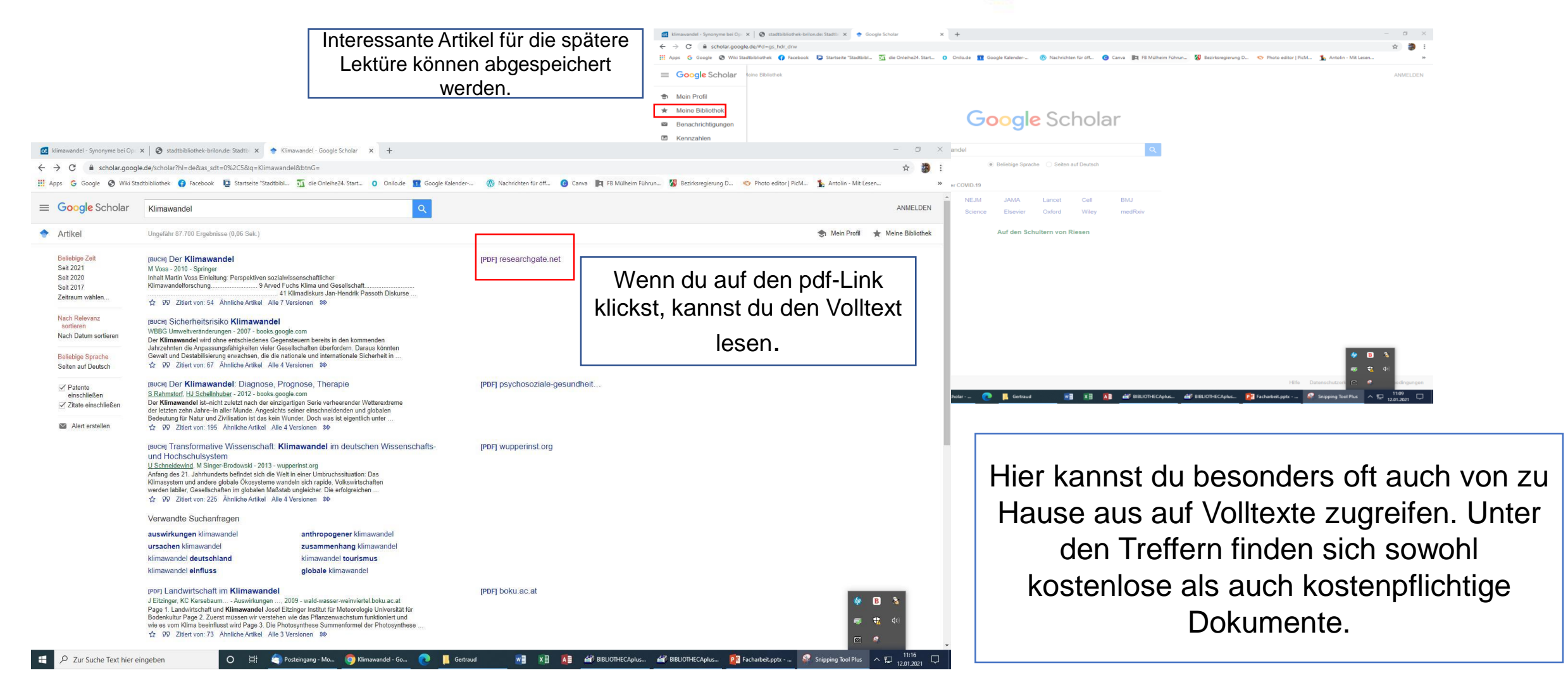

| Suche in der DigiBib (Digita<br>www.digibib.ne                                                                                                    | ale Bibliothek)                                                                                                    | Bibliotheker-DigitalevVerbundsüdwestitater         Bibliotheker-DigitalevVerbundsüdwestitater         Bibliotheker-DigitalevVerbundsüdwestitater         Einstauchen         in die Welt des Wissens         Immendel-Spronyme bei Op X         Missendel-Spronyme bei Op X         Immendel-Spronyme bei Op X         Immendel-Spronyme bei Op X <th>- 0<br/>Anna 🛐 Fil Mülheim Führun. 👹 Estistangianung D. 📀 Photo editor (Piol. 💃 Antoin- Mit Lesen. )<br/>El fryson</th> | - 0<br>Anna 🛐 Fil Mülheim Führun. 👹 Estistangianung D. 📀 Photo editor (Piol. 💃 Antoin- Mit Lesen. )<br>El fryson                                                                                                    |
|----------------------------------------------------------------------------------------------------|----------------------------------------------------------------------------------------------------|----------------------------------------------------------------------------------------------------|----------------------------------------------------------------------------------------------------|
|                                                                                                    | Hier wählst du Brilon als                                                                                                    | Wices leformatise, lineartine, DigiBib: Standort-Auswahl                                                                                                    |                                                                                                    |
| ktenaandel-Spronyme tel Qi x Qi statbaldottek-bolonde faatti x i com Sette Standottalaandel - x i +                                                                                                    | Construction of calabity     Construction     Construction     Constructin     Constructin     Construction     Construction     Construc | <form><form><form><form><form><form><form><form><form><form><form><form><form></form></form></form></form></form></form></form></form></form></form></form></form></form>                                                                                                    | <section-header><section-header><section-header><section-header><section-header><section-header><section-header><text><text><text></text></text></text></section-header></section-header></section-header></section-header></section-header></section-header></section-header> |
| Westerden.<br>Jede teinhehmande Eblocheit beteit ihren Nutzern damit einen kostentiosen und einfachen Zugriff auf die Reien und Izenzierten Angeloote.<br>© <u>Mir Nutri</u> , 2003 2021 ( <i>Geschell ein St.Alb.</i> , ("Perwend by <u>IST.B.11) Intersonent (Outer-schriedenschriebung (Malek Jeroben</u><br>Ø Zur Suche Text hier eingeben<br>O El C Petregenge-Mo. © Logie Seite, San. O Er Geraud I Petregender Angeloote. | EBUOTH CAphan air BEUTH CAphan P I tachatest ppis - Singpres Taci Pins A T 1240                                                                                                    | Wenn du deine Bibliotheksausw<br>Passwort ( Geburtsdatum: 01.01.20<br>deine Suchhistorie s                                                                                                    | veisnummer und das<br>000) eingibst, kannst du<br>peichern.                                                                                                    |

| Volltextsuche in der DigiBib (Digita<br>nachdem du angemelde                                                                                                    | ale Bibliothek),<br>t bist:                                                                                                    | ivers<br>gitalerVerbundSüdwesifalen                                                                |                                                                                                    |
|----------------------------------------------------------------------------------------------------|----------------------------------------------------------------------------------------------------|----------------------------------------------------------------------------------------------------|----------------------------------------------------------------------------------------------------|
| 🖸 klimawandel - Synonyme bei Opi x   🌖 stadtbibliothek-brilon.de: Stadti: x 📓 Trefferliste - Diglišb : Digitale Bii x 🗈 2016-05-10_0505587.pdf 🛛 x   +                                                                                                    |                                                                                                    | 0 × <sub>B × +</sub>                                                                               | - 0 X                                                                                                    |
| ← → C 🔒 digibib.net/metasearch/getlist?FORMAT=List&HIGHLIGHTING=TRUE&START=1&COUNT=10&REQID=PUELLA%3A31905590850ea44bd5cb92/81bc                                                                                                    | :12a11&SID=PUELLA%3Ae1d7f4df51a24bb95d6b598618e7e07d&HISTORY=SESSION&METAID=3955&STREAMING=TRUE 🛣                                            | TION=BIBDIVERS                                                                                     | ☆ 🐉 :                                                                                                    |
| 👖 Apps 💪 Google 🤄 Wiki Stadtbibliothek 🛟 Facebook 📮 Startseite "Stadtbibl 🛐 die Onleihe24-Start 0 Onilo.de 🏦 Google Kalender 🛞 Nachrichten fü                                                                                                    | ùr ôff 🕐 Canva 📘 FB Mülheim Führun 🐰 Bezirksregierung D 🦘 Photo editor   PicM 🦒 Antolin - Mit Lesen                                          | » O Onilo.de II Google Kalender      Nacl     ort    Bitte line Bibliothek auswählen      anmelder | hrichten für öff 🔞 Canva 📘 F8 Mülheim Führun 🥻 Bezirksregierung D 🥎 Photo editor   Pich 🥻 Antolin - Mit Lesen » |
| BASE - Bielefeld Academic Search Engine [11 Treffer]                                                                                                    |                                                                                                    |                                                                                                    |                                                                                                    |
| Will Waturn der Esskar einen Kunischaht öraucht. Hintergrunde und Progrosen zum Kulmawander         Latit, Mojilo 2011                  merkan                                                                                                    | Aus den Datenbanken werden die                                                                                                    | e Einstellungen Info / Kontakt                                                                     |                                                                                                    |
| 003       Warum der Esbär einen Kuhlschrank braucht, und andere Geheimnisse der Klima- und Welterforschung         Latif, Mojie, - 2010 <ul> <li>merkan Guschern Gesechern Gesechern</li> <li>Gesechern Gesechern</li> <li>Eisbär Gleitscher und Windräder - Die Wahrnehmung von Klimawandel-Bildern in Deutschland</li> </ul> | Link angezeigt, können sich                                                                                                    | -                                                                                                  | 2. Suchbegriff(e) eingeben (Enversteinen) Suche: Klimavandel                                                    |
| Metag, Julia ; Schäfer, Mike ; Keinen-von Königstöw, Katharina ; Ruhrmann, Georg 2016<br><i>화 menten 플상ucken ⑩ soeichem 세후 exocriteren</i>                                                                                                    | kostenlose Volltexte dahinter                                                                                                    |                                                                                                    | © Mehr Qotionen Suche starten                                                                                   |
| 005. <u>Hat der Elsbär eine Zukunft?</u><br>Marion, Rèmy ; Benhammou, Farid 2019<br><i>ጭ merien _ 플 drucken _ 헨 specknerr / 세로 esportieren</i>                                                                                                    | verbergen.                                                                                                    |                                                                                                    | Du konnet die Queke                                                                                             |
| 006 Klima und Ökolopie des Eksbären (Ursus maritimus) aus fachdidaktischer Sicht                                                                                                    |                                                                                                    | unden*innen der Stadtbibliothek Siegen)                                                            | Du kannst die Suche                                                                                             |
| Biolographische Angaben Angaben zum innait                                                                                                    | er Sicht                                                                                                    |                                                                                                    | eingrenzen, indem du                                                                                            |
| Autor(in): Bittgen, Manuela                                                                                                    |                                                                                                    |                                                                                                    | auswählst in welcher                                                                                            |
| Jahr: 2016                                                                                                    |                                                                                                    |                                                                                                    |                                                                                                    |
| Sonsuges:   Sonsuges:  Rechte-Information: All rights reserved                                                                                                    |                                                                                                    |                                                                                                    | Datenbank gesucht                                                                                               |
| Beziehungen: Bitigen, Manuela (2016) Klima und Okologie des <i>Eisbä</i> Dokumenttyp: Thesis                                                                                                    | ären (Ursus mantimus) aus fachdidaktischer Sicht. Diplomarbeit, Universität Wien. Fakultät für Lebenswissenschaften Betreuerin: Nagel, Doris |                                                                                                    | werden soll.                                                                                                    |
|                                                                                                    |                                                                                                    | r Sie lizeszierte Datestaal// gruppa). Diece ist aur im Com                                        | ndemetr Bore Bibliothe' / Einrichtung oder nich eerstelicher Annahlung suchastelich                             |
| Oellen, nams 2013-01-08<br>⊕ <u>merken</u> <u>⊜drucken</u> <u>@ soeichern</u> <i>@</i> <u>exporteren</u>                                                                                                    |                                                                                                    | formationen zur jeweiligen Datenbank (Inhalte, Link zur Ori                                        | ginal-Derfläche usw.).                                                                                          |
| 008 <u>Wie ewig ist das "ewige" Els?</u><br>Oerter, Hans 2013-01-22<br>⊕ menten ⊟dructen @ soeichern da≇ exportieren                                                                                                    |                                                                                                    | t mit <u>YAML</u>   Powered by <u>IPS 5.8   Increasum   Datenschutzerklärur</u>                    | g ( <u>Mobile Verson</u> 위 집 월 529)<br>루                                                                        |
| ODB         Ich möchte kein Eisbär sein: Warum der UN-Klimapiptel in Kocenhapen die Weit nicht gerettet hat           Nuss, Sabine 2010-03-01         해 mentan         플랍ucken 國 section         실과 genotieren                                                                                                    |                                                                                                    | nmaske - D 💦 📙 Gertraud 🔡 Istat                                                                    | e e e e e e e e e e e e e e e e e e e                                                                           |
| 이미. Nachhallige Medienevents? Produktion und diskursive Wirkung globeler inszenierter collischer Medienevents a<br>Wessler, Hartmut, 'Principal Investigator - 2017<br>争 menten 一会如此ken 國 seektem 세종 scortieren                                                                                                    | am Belspiel des Klimawandels ; Sustainable media events? Production and discursive effects of stage 🤎 🖪 🕉                                    |                                                                                                    |                                                                                                    |
| Gemeinsamer Bibliotheksverbund (GBV) 122 Treffer                                                                                                    |                                                                                                    |                                                                                                    |                                                                                                    |
| 🗧 🔎 Zur Suche Text hier eingeben 🛛 🖉 🤄 Posteingang 🎯 Trefferliste - Di 🕐 📙 Gertraud 📕 Statistik                                                                                                    | w] x] 🎉 🎒 BIBLIOTHECAp 🖓 BIBLIOTHECAp P Facharbeit.ppt 🤌 Snipping Tool ^ 🕎 1201.2<br>                                                        | J21 🖵                                                                                              |                                                                                                    |

| Buchsuche i<br>nac                                                                                     | n der DigiBib (Digitale<br>hdem du angemeldet                                                                                                    | e Bibliothek),<br>bist                                                                                                    | sstalen                                                                       |
|----------------------------------------------------------------------------------------------------|----------------------------------------------------------------------------------------------------|----------------------------------------------------------------------------------------------------|-------------------------------------------------------------------------------|
| <ul> <li>④ Geschichte im Ersten: Das Wikip: ×</li> <li>➡ ➡ ➡ ➡ ➡ ➡ ➡ ➡ ➡ ➡ ➡ ➡ ➡ ➡ ➡ ➡ ➡ ➡ ➡</li></ul> | igitale Bil × K Klimawandel - Klimakrise - Klima × + S:12296ded80a1f8d0188c019e534fba15&LOCATION=BIBDIVERS&STREAMING Startseite "Stadtbibl                                                                                                    | wandel - Synonyme bei Op x Stadtbibliothek-brilon.de: Stadtt: x S Suchmaske - DigiBib :: Digitale<br>digibib.net/template/search7SID=PUELLA:30a4da7e81dd74e83a59a39562b52c278LlOCATION=BIDDIVERS<br>TRUE&VIEW=BIBDIVERS:AlleExt&FORMAT=List&START=11&COUNT=10&METAID=6131<br>erc  Nachrichten für off  C Canva F FB Mülheim Führun  Bezirksregierung D  Photo editor   PicM  A | nn S ○ ×<br>- ○ ×<br>- ○ ×<br>protection - Mit Lesen *<br>tolin - Mit Lesen * |
|                                                                                                    | <ul> <li>met sondier die dieffeit <sup>1</sup>/<sub>4</sub> <sup>1</sup>/<sub>4</sub> metries <u>autoen</u> <u>sondoeren</u> <u>au sondoeren</u> <sup>2</sup>/<sub>4</sub> sondoeren</li> <li>Bibliotheksverbund Bayern (BVB) [5000 Treffer]</li> <li>011 <u>Climate change biology</u><br/>Hannah, Lee Jay 2021<br/><sup>2</sup>/<sub>1</sub> for termiser dieffeit <sup>4</sup>/<sub>1</sub> metries <u>ducken</u> <u>sondoeren</u> <u>au sondoeren</u></li> <li>12 <u>Joursmus und Klimawandel</u><br/>Probst. Unite <u>Cliverausgeber</u>[0 (2021]<br/><sup>2</sup>/<sub>1</sub> for termiser dieffeit <sup>4</sup>/<sub>1</sub> metries <u>ducken</u> <u>sondoeren</u> <u>au sondoeren</u></li> <li>13 Environmental geology<br/>Reichard, James S (2021]<br/><sup>2</sup>/<sub>2</sub> for termiser <u>ducken</u> <u>ducken</u> <u>sondoeren</u> <u>au sondoeren</u></li> <li>14 <u>The Timistry for the future</u><br/>Robinson, Kim Stanley 2020<br/><sup>2</sup>/<sub>2</sub> for termistry <u>ducken</u> <u>ducken</u> <u>sondoeren</u> <u>au sondoeren</u></li> <li>15 Anlage von Hecken auf landvittschaftlichen Flächen <u>Fallbeitspolla au der Uckerm</u><br/>Bohne, Christine <u>- 2020</u><br/><sup>2</sup>/<sub>2</sub> for komme ich <u>dun</u> <u>4</u> metries <u>ducken</u> <u>Sondoeren</u> <u>au sondoeren</u></li> <li>16 <u>Fallstudien zum klimadastischen Umbau von nichtheimischen oder nicht standoofe<br/>Sonnabend Lukes - 2020<br/><sup>2</sup>/<sub>2</sub> for komme ein <u>ducken</u> <u>4</u> metries <u>ducken</u> <u>3</u> soeichem <u>au sondoeren</u></u></li> <li>16 <u>Fallstudien zum klimadastischen Umbau von nichtheimischen oder nicht standoofe<br/>Sonnabend Lukes - 2020</u></li> <li><sup>2</sup> for komme ein <u>dur</u> <u>4</u> metries <u>ducken</u> <u>3</u> soeichem <u>au sondoeren</u></li> <li>16 <u>Fallstudien zum klimadastischen Umbau von nichtheimischen oder nicht standoofe<br/>Sonnabend Lukes - 2020</u></li> <li><sup>2</sup> for komme ein <u>dur</u> <u>4</u> metries <u>ducken</u> <u>3</u> soeichem <u>au sondieren</u></li> <li>1017 <u>Verinderungen der Humusgonabilitat und -quantität bayerischer Boden im Klimawan<br/>Sondie Betre <u>Cliverusgonabilitat und -quantitat bayerischer Boden im Klimawan</u></u></li> </ul> | Hier findest du die Angaben zum Buch, o<br>für eine Bestellung in der Bibliothek o<br>Fernleihe brauchst.                                                                                                    | die du<br>der<br>ber und die Verbundkataloge &<br>Nationalbibliotheken.       |
| 2 Zur Suche Text hier eingeben                                                                         | sponen, Peter (]Herausgeen] Juli 2020<br>Withoms chi dien" & markina @uckean @isseichem @resordieren<br>116 Kilimawandel kompakt : Ein globales Problem wissenschaftlich erklaft<br>Bibliographische Angaben Angaben zum Inhalt Bestand / Besitz<br>Titel: Kilimawandel kompakt : Ein globales Problem<br>Autortin): Schönwiese, Christian<br>Ausgabe: 3. aktualisierte Auflage Stuttgart: Borntraege<br>Umfang: V. 132. Seiten: 34 Illustrationen<br>ISBN: 978-3-43-01169-7: EUR 19.90 (DE), EUR 20<br>Sonstiges: - Sprache: ger<br>- Inhaltstyp: Text<br>- Medientyp: ohne Hilfsmittel zu benutzen<br>- Datenträgertyp: Band<br>Erkitsomes in dien" & marken @ducken @isseichem @resordieren<br>1015 Berührungszunkte von Sozialer Arbeit und Klimawandel_ Perspektiven und Hand<br>Liecholz, Yannick - 2020<br>@ Wit komme ish dien? & marken @ducken @isseichem @resordieren<br>200 Carbon criminals. climate crimes<br>Kramer, Ronald C 12020]<br>Ø Ertfertiste - DigiB @ Terfertiste - DigiB                                                                                                    | vissenschaftlich erklärt / Christian Schönwiese<br>2020<br>50 (AT) ; 3-443-01169-1<br>Inpossbielräume                                                                                                    | BIBLIOTHECAplus                                                               |

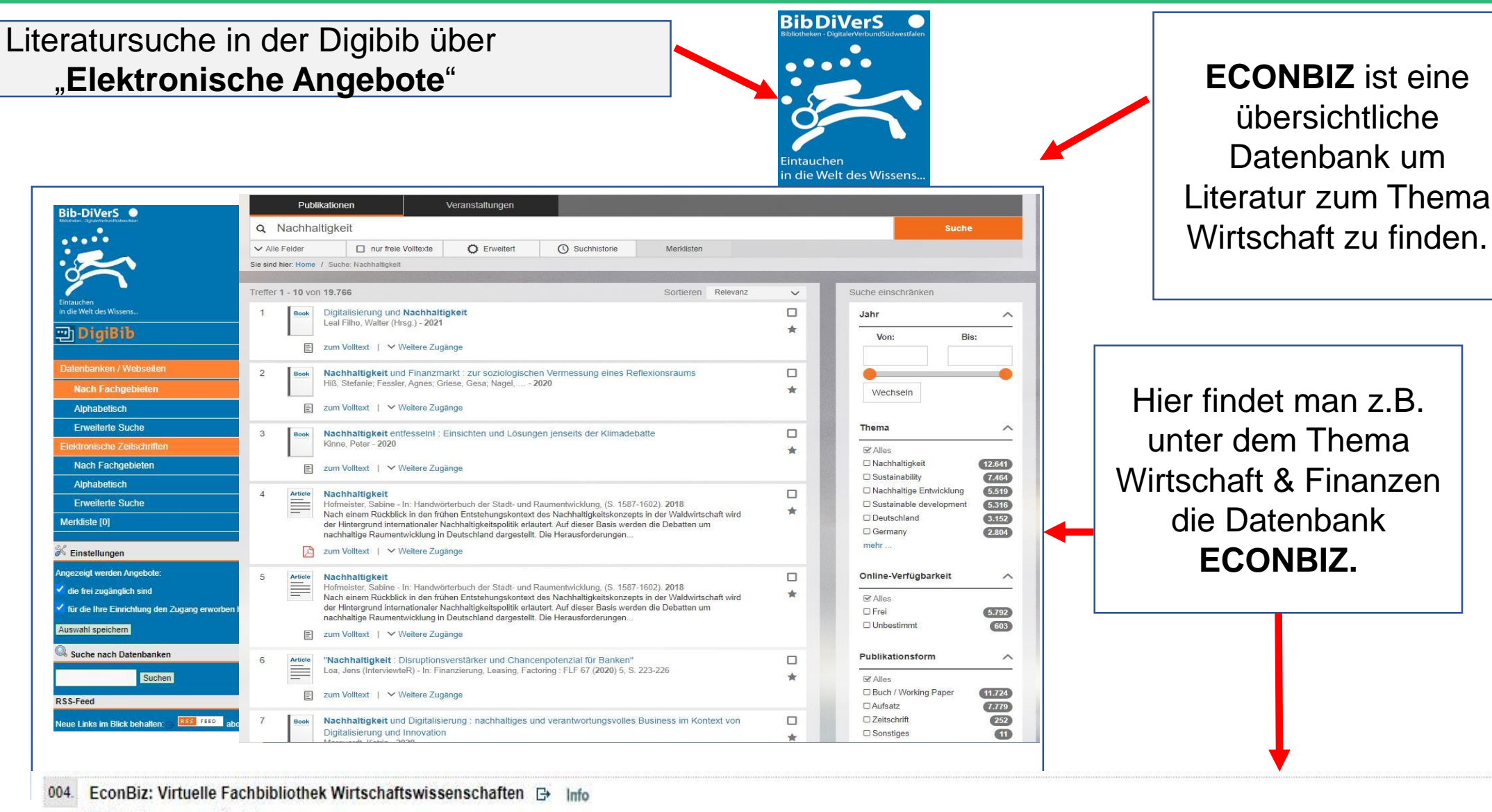

#### B http://www.econbiz.de/

Datenbanken, Volltexte, Internetquellen und elektronische Zeitschriften zur Betriebs- und Volkswirtschaft, eine Kooperation u.a. zwischen der UB Köln und der Deutschen Zentralbibliothek für Wirtschaftswissenschaften.

🕂 merken 🛛 🙀 Feedback 🕞 🖸 WEITERSAGEN 🖪 🖢 🖾 ... 🤃 😓 speichern 🖉 exportieren

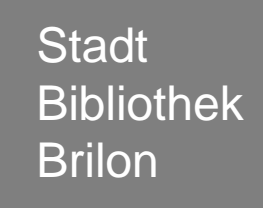

Literaturrecherche im Internet

Woran erkenne ich eine seriöse Online-Quelle ?

Online-Quellen richtig nutzen

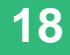

Woran erkenne ich eine seriöse Online-Quelle?

Eine Eselsbrücke hilft, die Kriterien zu prüfen, ob eine Internetquelle seriös ist:

## "Alle Schüler nutzen am Schluss irgendein Zitat."

#### A wie Autor/in

Wer ist der Autor/in? Gibt es die Person wirklich? Ist sie glaubwürdig?

#### S wie Server

Wer ist für die Seite zuständig? Welche Informationen stehen im Impressum?

#### N wie Nachprüfbarkeit

Werden Quellennachweise genannt? Gibt es weitere seriöse Quellen, die den Inhalt bestätigen?

#### A wie Aktualität

Wann wurde der Artikel oder die Webseite veröffentlicht? Handelt es sich um aktuelle Informationen?

#### S wie Stil und Sprache

Ist der Artikel sachlich formuliert? Gibt es dort Rechtschreiboder Grammatikfehler?

#### I wie Inhalt

Wird der Inhalt objektiv und neutral dargestellt? Oder beinhaltet er Ideologien und Vorurteile?

#### Z wie Stil Zielgruppe

An wen richtet sich die Webseite? An Laien oder Menschen mit Vorwissen?

## Internetseiten zum Thema Fake News

ARD <u>https://www.tagesschau.de/faktenfinder</u> der ARD-Faktenfinder untersucht Gerüchte und stellt gezielt Falschmeldungen richtig.

Bundeszentrale für politische Bildung https://www.bpb.de/gesellschaft/medien-undsport/fake-news/

Mimikama <u>https://www.mimikama.at</u> möchte Internetmissbrauch, Internetbetrug und Falschmeldungen bzw. Fakes entgegen wirken und bekämpfen.

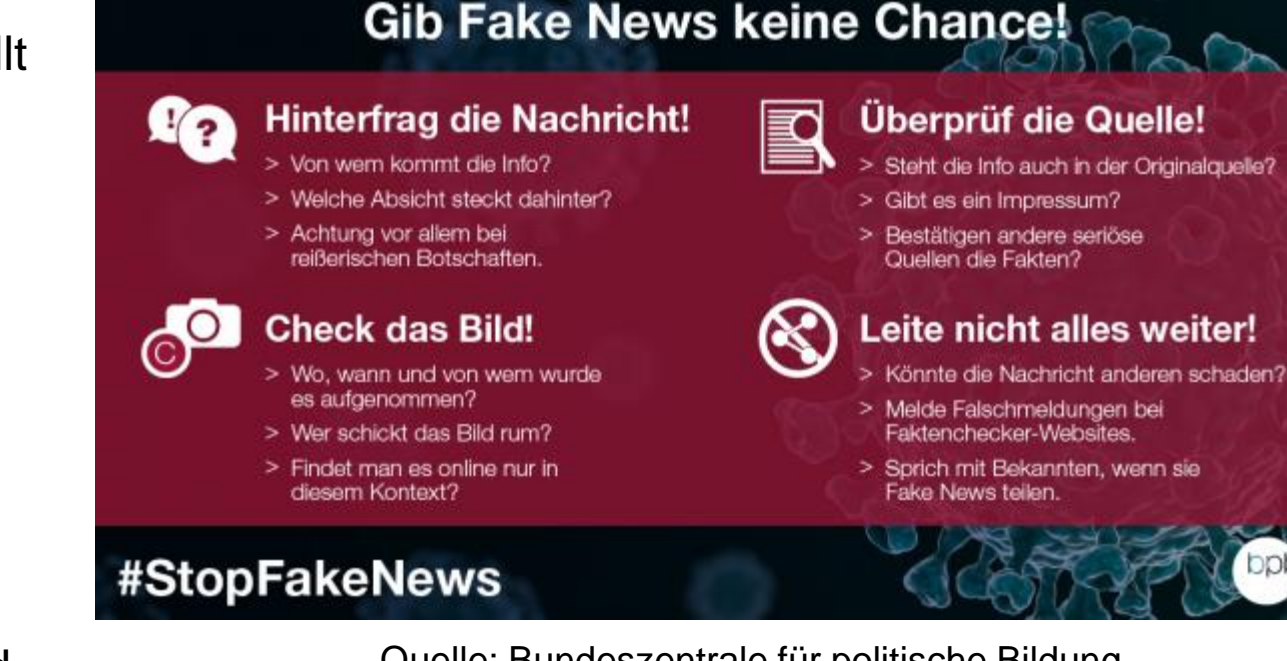

Quelle: Bundeszentrale für politische Bildung

Stadt Bibliothek Brilon Literaturrecherche im Katalog der Stadtbibliothek Brilon

Literaturrecherche im Internet

Woran erkenne ich eine seriöse Online-Quelle

**Online-Quellen richtig nutzen** 

Kennst du schon Startpage, DuckDuckGo, Ecosia und Qwant?

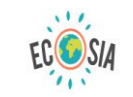

Im Web suchen und Bäume pflanzen...

117.589.490 Bäume wurden von Ecosia-Nutzern gepflanzt

wan

Klimawande

×Q

Startpage <u>https://www.startpage.com/de/</u> punktet beim Thema Datenschutz und ist umfangreich in der Nutzung.

DuckDuckGohttps://duckduckgo.com/ steht auch als Privatbrowser-App zur Verfügung.

Ecosia <u>https://www.ecosia.org/?c=de</u> verwendet die Einnahmen aus deinen Suchanfragen, um Bäume zu pflanzen.

Qwant <u>https://www.qwant.com/?l=de</u> respektiert deine Privatsphäre.

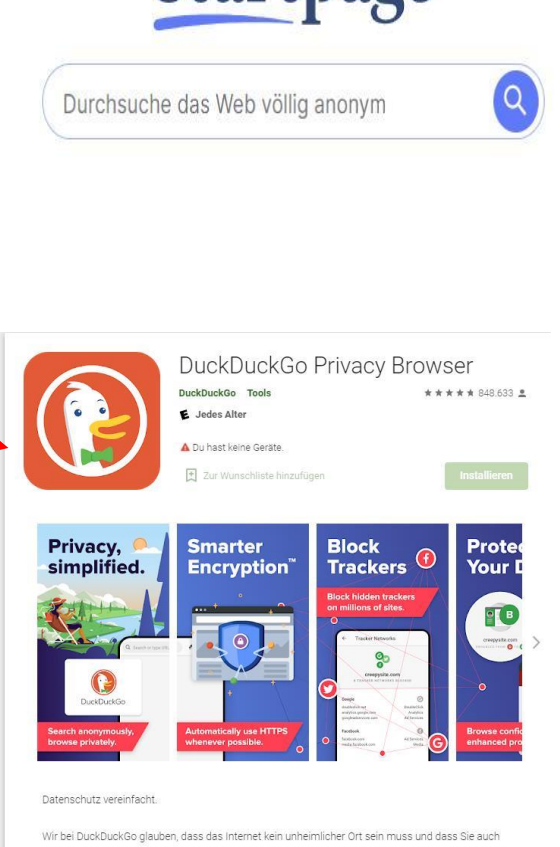

Startpage

Im de Dochochocho gladoch, das das internet kannannen för den mass and das die das online ein Arrecht auf Privatsphäre haben. Und diese sollte sich nicht schwieriger wahren lassen, als Vorhänge zuzuziehen. Suchmaschinen-Hacks für Startpage und Google

Unter dem Wort **Hack** versteht man kleine Tipps und Tricks, die man leicht in den Alltag integrieren kann und die ihn erleichtern.

Hacks für Suchmaschinen funktionieren ähnlich: Es sind Suchbefehle, mit denen man schneller findet, was man sucht. Die Trefferanzahl wird deutlich reduziert.

#### **Online-Quellen richtig nutzen**

## Webseiten durchsuchen mit Suchbefehlen

| URLs                                                                                                    | influencer X Q                                                                                                    |
|----------------------------------------------------------------------------------------------------|----------------------------------------------------------------------------------------------------|
|                                                                                                    | Q Alle 🕨 Videos 🌓 Bücher 🕞 Bilder 🔗 Shopping 🗄 Mehr Einstellungen Suchfilter                                                                                                    |
|                                                                                                    | Ungefahr 252.000.000 Ergebnisse (0,54 Sekunden)                                                                                                    |
| Inurl: ein bestimmter Begriff in eine                                                                                                    | r inurt:influencer × C                                                                                                    |
| ONE                                                                                                    | Q Alle 🕑 Videos 🎦 Bücher 🖨 Bilder 🖉 Shopping 🗄 Mehr Einstellungen Suchfilter                                                                                                    |
| llinurl: mehrere Begriffe in einer II                                                                                                    | Ungefähr 2.340.000 Ergebnisse (0,51 Sekunden)                                                                                                    |
|                                                                                                    | allinurt:influencer marketing X Q                                                                                                    |
|                                                                                                    |                                                                                                    |
|                                                                                                    | Q Alle 🗈 Videos 🖺 Bücher 🔚 Bilder 🔂 Changing 📑 Make Einstellungen Suchfilter                                                                                                    |
|                                                                                                    | Q Alle    Videos  Bücher  Bilder  Anzahl der Treffer hat sich reduziert  Ungefahr 196.000 Ergebnisse  Gut!                                                                                                    |
|                                                                                                    | Q Alle I Videos Bücher Blider     Bilder Anzahl der Treffer hat sich reduziert       Ungefähr 196.000 Ergebnisser     Getraffer hat sich reduziert                                                                                                    |
|                                                                                                    | Q Alle I Videos Dücher C Bilder Anzahl der Treffer hat sich reduziert<br>Ungefahr 196.000 Ergebnisse                                                                                                    |
|                                                                                                    | Q Alle       Videos       Bücher       Bilder       Anzahl der Treffer hat sich reduziert         Ungefähr 196.000 Ergebnisser       G Gut!       Gut!                                                                                                    |
| nachhaltigkeit X                                                                                                    | Q Alle     Videos     Bücher     Bilder     Anzahl der Treffer hat sich reduziert       Ungefahr 196.000 Ergebnisse     Gut!                                                                                                    |
| nachhaltigkeit X                                                                                                    | Alle Videos Bacher Bilder Catende Video Constanting Suchflitter<br>Ungefahr 196.000 Ergebnisse Gut!                                                                                                    |
| nachhaltigkeit X<br>Q. Alle 🖀 Bilder 🗐 News 🗈 Videos 🖺 Bücher I: Mehr Einsteilungen Suchtift<br>Ungefähr 177.000.000 Ergebnisser (0.45 Sekunden)                                                                                                    | Ale Videos Bucher Blider Anzahl der Treffer hat sich reduziert<br>Ungefahr 196.000 Ergebnisse Gut!                                                                                                    |
| nachhaltigkeit X<br>Q. Alle 🚡 Bilder 🗐 News I Videos T Bücher I: Mehr Einstellungen Suchfiltu<br>Ungefähr 177.000.000 Ergebnisse (0,45 Sekunden)                                                                                                    | Ale Videos Bucher Blider Anzahl der Treffer hat sich reduziert<br>Ungefahr 196.000 Ergebnisse Gut!                                                                                                    |
| nachhaltigkeit X<br>Q. Alle 🖸 Bilder 🔟 News 🗈 Videos 🗂 Bocher 🗄 Mehr Einstellungen Suchfilt<br>Ungefähr 177.000.000 Ergebnisse (0,45 Sekunden)<br>intitle:nachhaltigkeit X                                                                                                    | Ale Videos Bacher Bilder Catende Linde Constanting Suchfilter<br>Ungefahr 196.000 Ergebnisse Cut!<br>Cut!<br>Cut! |
| nachhaltigkeit × ×<br>Q. Alle 💭 Bilder 🖾 News 🕩 Videos 🗋 Bücher 🗄 Mehr Einstellungen Suchfiltz<br>Ungefähr 177.000.000 Ergebnisse (0,45 Sekunden)<br>intitle:nachhaltigkeit × ×<br>Q. Alle 🖾 Bilder 🖾 News 🗈 Videos 🖺 Bücher 🗄 Mehr Einstellungen Such                                                                                                    | Ale Videos Bucher Blider Anzahl der Treffer hat sich reduziert<br>Ungetahr 196 000 Ergebnisse Gut!<br>Citetel von Websites<br>Intitel: ein bestimmter Begriff<br>im Titel                                                                                                    |
| nachhaltigkeit       ×         Q. Alle       E Bilder       E News       Videos       Bücher       Mehr       Einstellungen       Suchfilte         Ungefähr 177.000.000 Ergebnisse       (0,45 Sekunden)              intitle:nachhaltigkeit       ×                                                                                                    | Ale     Videos     Bucher     Bilder     Anzahl der Treffer hat sich reduziert       Imgefahr 196.000 Ergebnisse     = Gut!         Titel von Websites   Intitel: ein bestimmter Begriff im Titel                                                                                                    |
| nachhaltigkeit     X       Q. Alle     Bilder     News     Videos     Böcher     Einstellungen     Suchtlitt       Ungefähr 177.000.000 Ergebnisse     0,45 Sekunden)     X       intitle:nachhaltigkeit     X       Q. Alle     Bilder     News     Videos     Böcher     Hehr     Einstellungen     Such für       Ungefähr 421.000 Ergebnisse     0,58 Sekunden) | <ul> <li>Ale Videos Bacher Bilder Catalant der Treffer hat sich reduziert<br/>Gut!</li> <li>Titel von Websites</li> <li>Intitel: ein bestimmter Begriff<br/>im Titel</li> <li>Allinurl: mehrere Begriffe im</li> </ul>                                                                                                    |

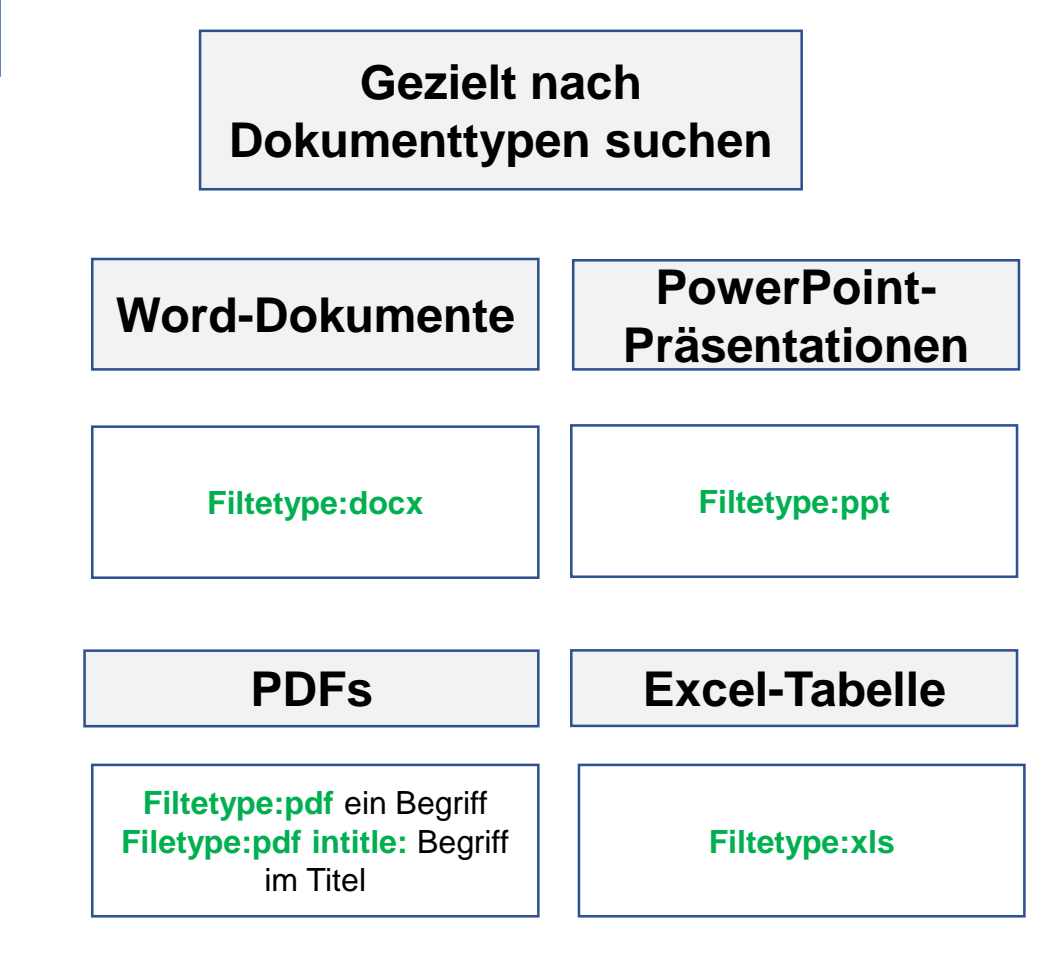

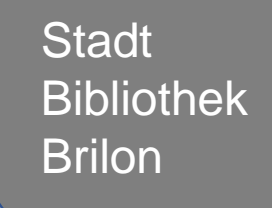

Überprüfe dein Thema

Literaturrecherche

Literaturbeschaffung

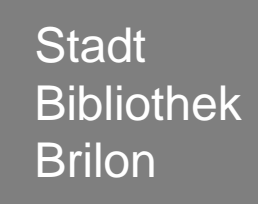

Literatur aus der Stadtbibliothek Brilon ausleihen

Literatur in der Onleihe ausleihen

Literatur in der Fernleihe bestellen

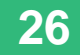

## **Stadtbibliothek Brilon**

Du hast Bücher und Zeitschriften im Katalog der Bibliothek gefunden und möchtest sie gerne ausleihen. Vielleicht hast du schon einen Bibliotheksausweis, dann kannst du zu uns kommen und dir die Bücher ausleihen. Wenn du noch keine Ausleihkarte hast, kannst du dir das Anmeldeformular <u>https://www.stadtbibliothek-</u> brilon.de/fileadmin/files/Download/Anmeldef ormularneu2018.pdf ausdrucken, ausfüllen und an uns per Mail oder Post schicken. Außerdem brauchen wir eine Kopie deines Personalausweises.

#### Wichtig:

- unter 18:
- Unterschrift eines Erziehungsberechtigten notwendig.
- 18 und älter: die Einmalausleihe kostet 2€
- Eine Jahreskarte f
  ür Sch
  üler Kopie eines Sch
  ülerausweis 7€.

#### Literatur in der Onleihe ausleihen

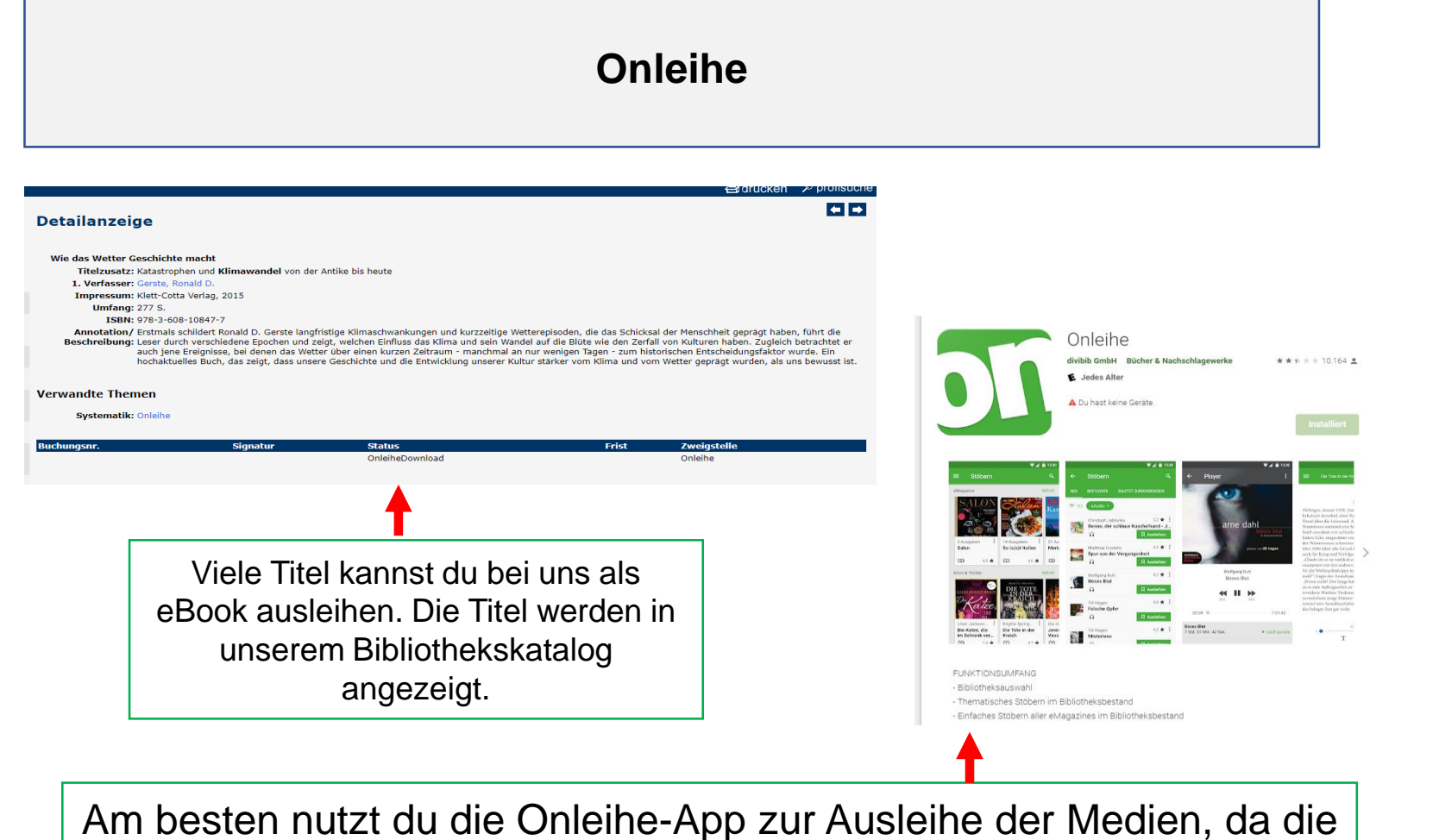

Am besten nutzt du die Onleihe-App zur Ausleihe der Medien, da die App einen Reader integriert hat. Damit kannst du direkt das Buch oder die Zeitschrift lesen. Natürlich kannst du dir auch Bücher über einen Laptop <u>https://onleihe24.onleihe.de/hellwegsauerland</u> ausleihen und lesen. Wenn du Medien in der Onleihe ausleihen möchtest, musst du dich anmelden. Dazu brauchst du die Benutzernummer und das Passwort. Benutzernummer: Nummer auf der Ausleihkarte Passwort: dein Geburtsdatum: 01.01.2000 Bitte auf die Schreibweise achten.

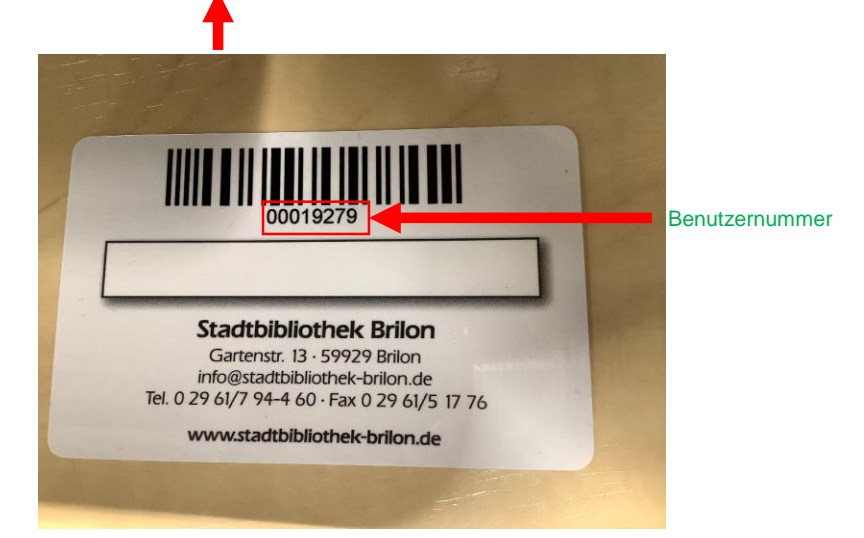

## Fernleihe

Du suchst Sachliteratur oder Zeitschriftenaufsätze, die nicht im Bestand der Stadtbibliothek erhältlich sind? Wir können diese Medien für dich aus einer anderen Bibliothek bestellen. Welche Medien kannst du bestellen?

- Sachbücher deren aktueller Kaufpreis über 15,- Euro liegt.
- Artikel aus Zeitschriften und Zeitung als Kopie
- Dissertationen, Firmenschriften

## **Bestellung von Fernleihen**

Komm vorbei oder ruf uns an oder schick uns eine Mail mit den entsprechenden Infos zu deiner Person und zum Buch oder zum Zeitschriftenaufsatz an die <u>info@stadtbibliothek-brilon.de</u>

## Bitte beachte folgende Hinweise zur Bestellung per Fernleihe

- Die Gebühr für eine Fernleihe beträgt
   2,50 €
  - Du brauchst dafür einen **gültigen** Bibliotheksausweis.
- Es dauert **ca. 1 Woche**, bis das bestellte Buch in der Bibliothek eintrifft.
- Wir benachrichtigen Dich per Mail oder telefonisch.